## ✤ 취업특강 인터넷(워크넷)으로 신청하기

| 1. 인터넷 주소창에<br>WWW.Work.go.kr 또는<br>검색창(네이버, 다음 등)에<br>"워크넷" 입력하여 옆 화면으로 이동<br>2. 우측상단 "회원가입" 후 |
|-------------------------------------------------------------------------------------------------|
| 3. 화면 상단에 <b>"고용복지정책 "</b> 에 마우스<br>4. "취업지원프로그램"오른쪽<br>"취업특강" 클릭하여 이동                          |
| 5. 화면이동 후 좌측의 화면이 나오면<br>"일정보기"에서<br>"서울청,서울관악고용" 확인 클릭하신 후<br>일정 및 과정명 확인 후 신청                 |